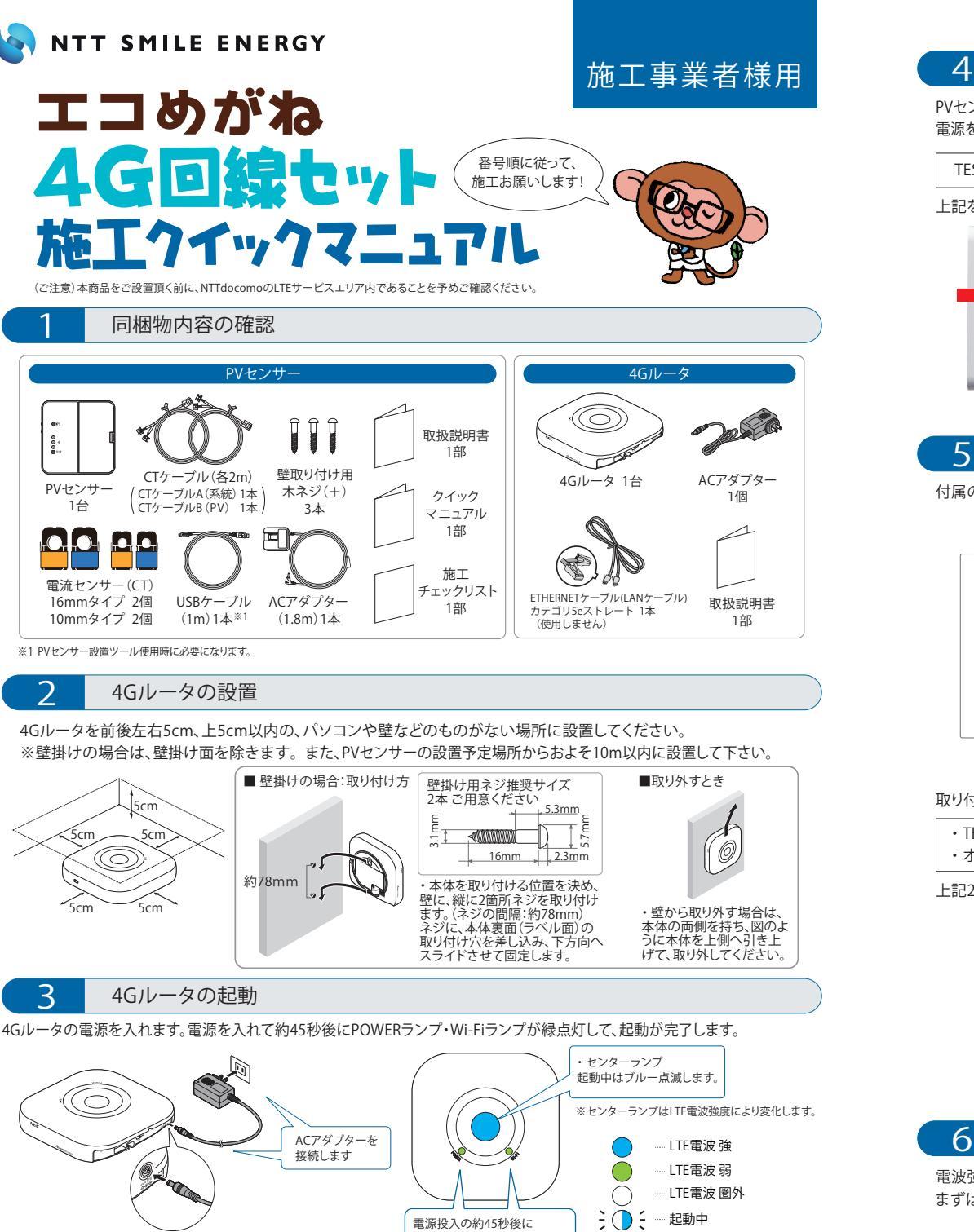

POWERランプ、Wi-Fiランフ

が緑点灯し起動が完了します。

センターランプ表示パターン

#### 接続テスト Δ

PVセンサー取り付け前に4Gルータのそばで実施します。4Gルータが起動している事を確認してから、PVセンサーに 電源を入れてセンサー本体のLEDランプが全て消灯するまで約1 分間待ちます。その後本体側面のTESTボタンを押してください。

TEST LEDランプが緑色(通信が正常に疎通できていることを表す)

#### 上記を必ず確認してください。

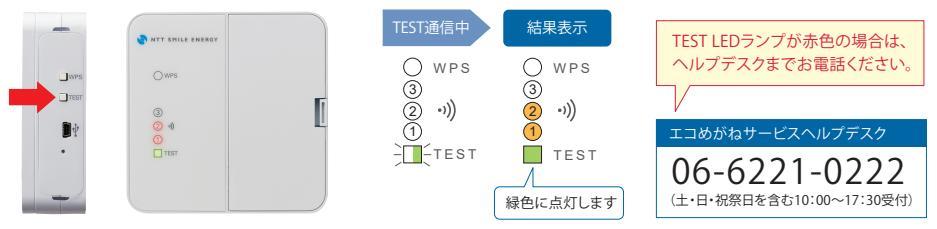

## PVセンサーの取り付け位置での電波強度テスト

付属のCTケーブルが届く範囲で、PVセンサーの取り付け位置を決めます。

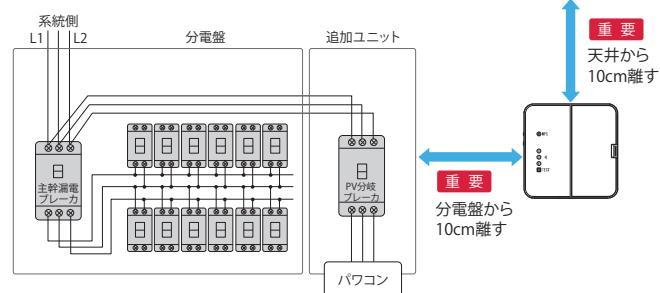

#### 取り付け予定位置で、TESTボタンを押してください。

 TEST | FDランプが緑色 ・オレンジの電波強度ランプが②以上(数値の大きさで無線電波の強度を表す)

上記2つを必ず確認してください。

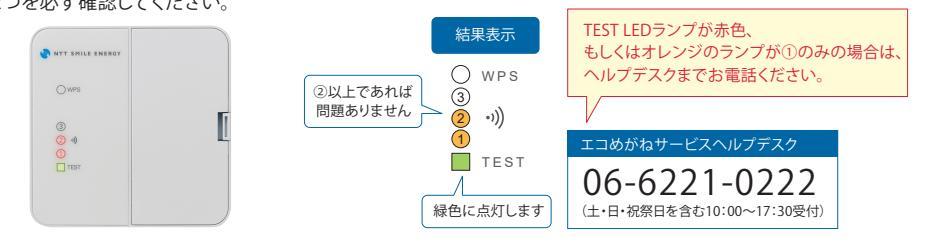

#### PVセンサーの取り付け

電波強度が確認できた位置で、PVセンサーを壁に設置します。 まずはPVセンサーに付属の壁掛けプレートを設置してから、PVセンサーを取り付けます。

#### 9 重要 位相確認試験(詳しくは裏面参照)

テスターを使って、CTを設置した L1/L2/U/W それぞれの端子間の電圧を計測し、 下表の通りになることを確認してください。

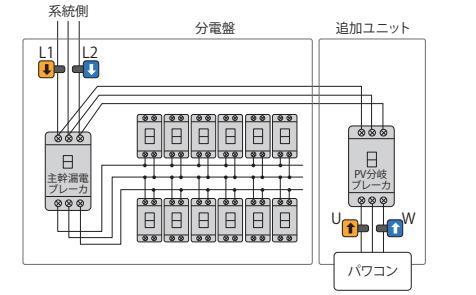

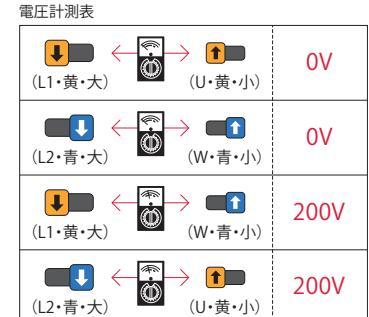

#### 0 リセット操作による疎通確認

PVセンサーの電源をOFFした後、約5秒後に再度ONL、下表の表示になることを確認してください。 リセットボタンより、リセットを実行することも可能です。

#### ランプ表示の変化 -バ通信 WPS ---wps WPS (3) (3) (3)

リセットボタンより実行することも可能です。

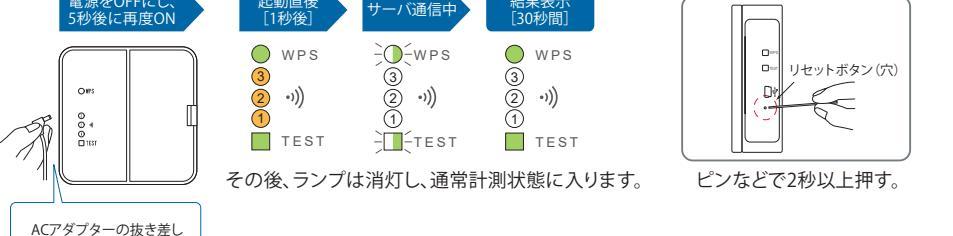

#### 重要 分電盤内部へのCTの取り付け

(ご注意)エコめがね以外の機器を4Gルータに接続することはできません。

4種類のCT(L1/L2/U/W)それぞれの取り付ける位置と、CTの矢印の向きに注意して取り付けます。 CTのツメがカチッと音がするまでしっかりしめてください。

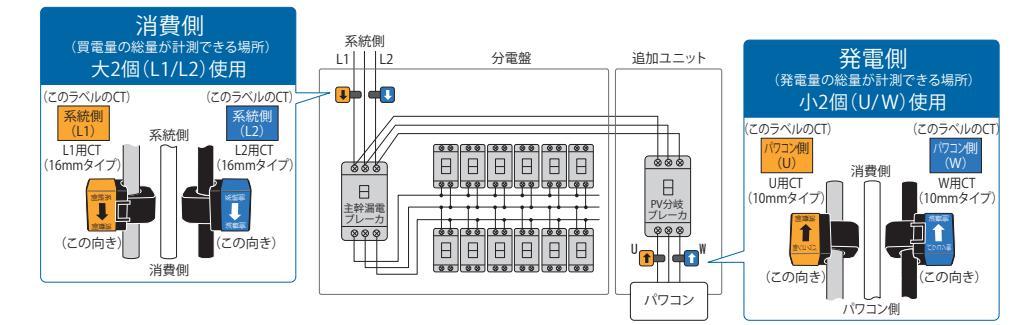

パワコンが2台以上の場合、全ての発電量が計測できる場所にCTを取り付けます。

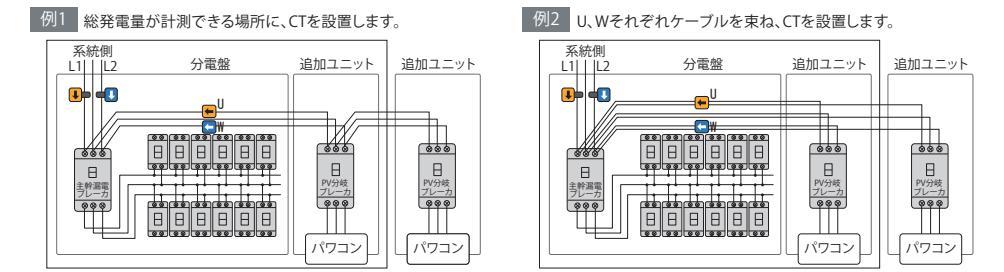

(ご注意)太いケーブルや複数のケーブルに無理にCTを設置した場合、正しく計測ができない場合があります。CTの内径が合わない場合は、オブションのCTをお求めください。

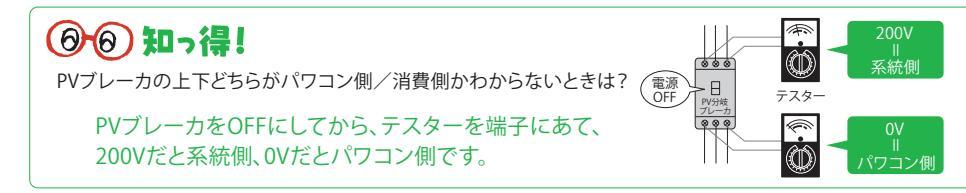

### 以上で取り付けは終了です。

PVセンサーの設定変更が必要な場合は、「PVセンサー設置ツール」をご利用ください。

CTケーブルの配線 8

図のように、付属のCTケーブルとPVセンサー、CTをそれぞれ結線してください。L1/L2/U/Wを間違えないように接続してください。

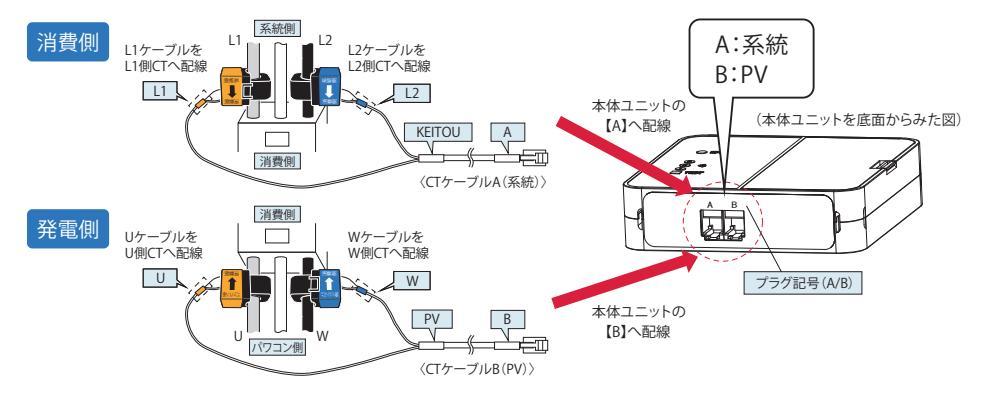

設置ツールは以下のURLからダウンロードしてください。

https://www.eco-megane.jp/partner/support/download/

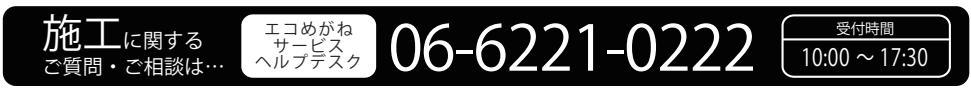

※年末年始、夏期休暇等は除きます。詳細につきましては、エコめがねサービスヘルプデスクへご確認ください

株式会社 NTTスマイルエナジー 〒541-0041 大阪府大阪市中央区北浜2丁目6番18号 淀屋橋スクエア4F URL www.nttse.com

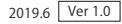

# エコめがね取り付け確認

# 直結線CT取り付けタイプ

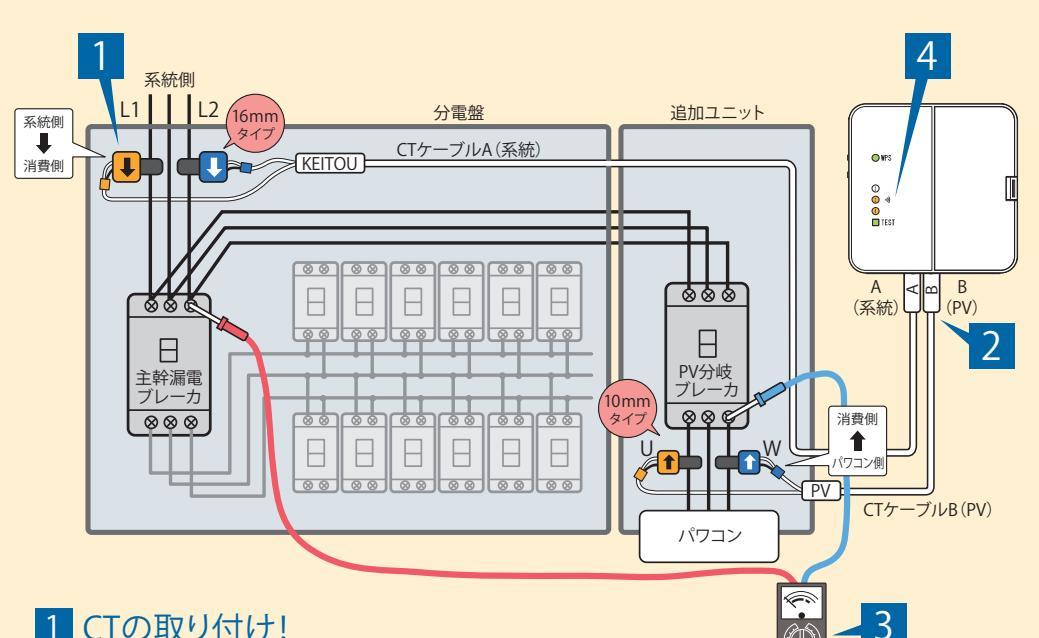

1 CTの取り付け!

CTの取り付け方向をよく確認のうえ、 ツメがカチッと音がするまで しっかりしめてください。

# 2 CTケーブル配線確認!

PVセンサーとCTの系統側をAに、 発電側をBに結線します。

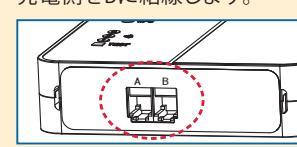

# 3 位相確認!

テスターでL1端子とU端子間、 L2端子とW端子間の電圧を確認してください。

# 4 電波強度確認!

TESTボタンを押下し、TEST LEDランプが緑色、 オレンジ色のランプが②以上に点灯する ことを確認してください。

| 電圧計測表 |                                       |      |
|-------|---------------------------------------|------|
|       | ↓ ↓ ↓ ↓ ↓ ↓ ↓ ↓ ↓ ↓ ↓ ↓ ↓ ↓ ↓ ↓ ↓ ↓ ↓ | 0V   |
|       | (L2·青·大)<br>(W·青·小)                   | 0V   |
|       | ↓ ↓ ↓ ↓ ↓ ↓ ↓ ↓ ↓ ↓ ↓ ↓ ↓ ↓ ↓ ↓ ↓ ↓ ↓ | 200V |
|       | (L2·青·大)<br>(L2·青·大)                  | 200V |

# (0 ℃ 知っ得!

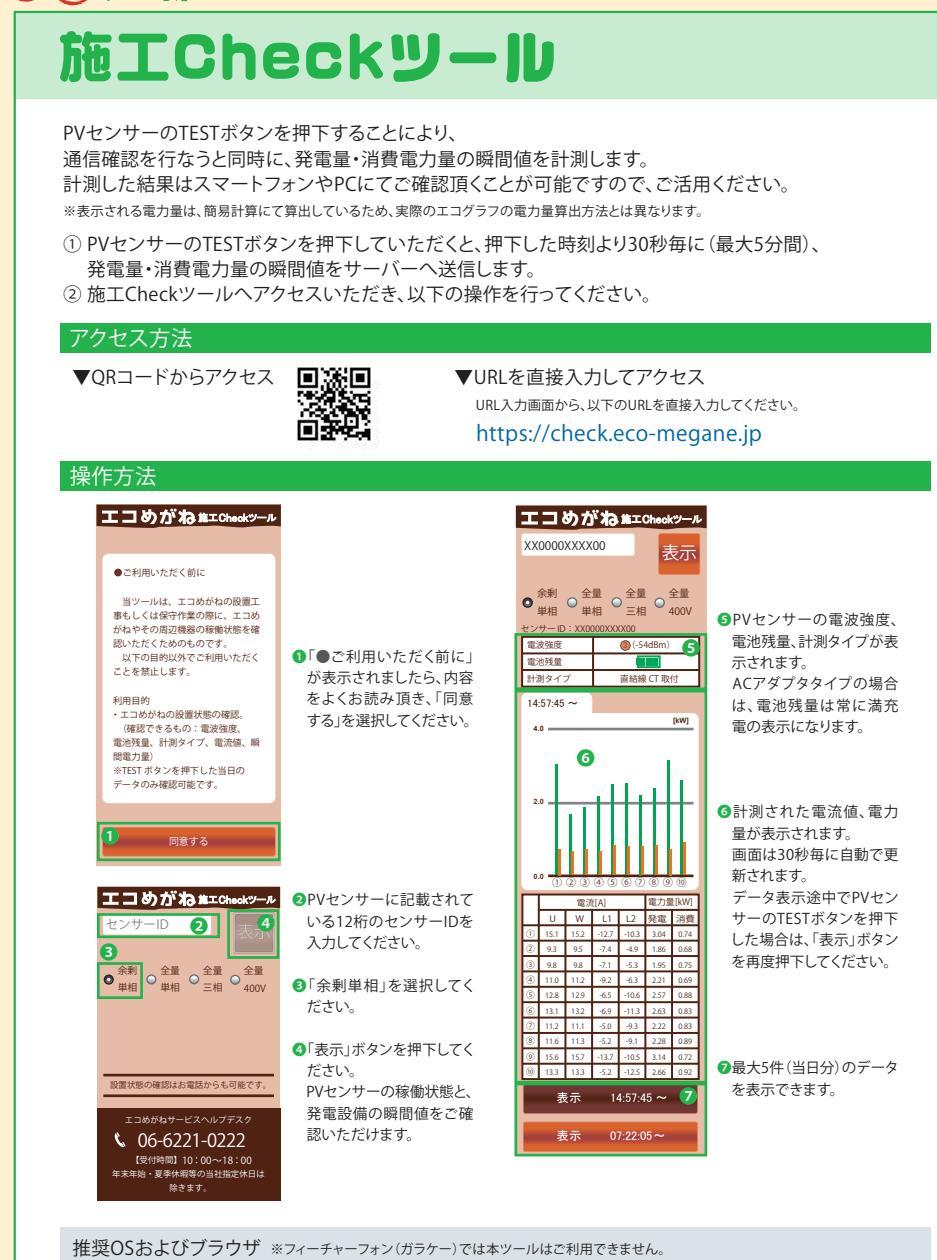

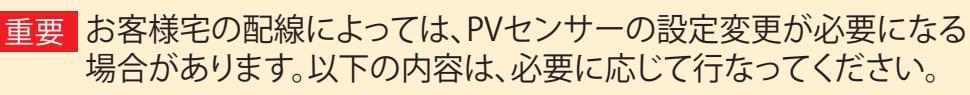

# 実際の施工では、物件にあわせたCT取り付けが必要となりますので、PVと分電盤との配線方法を確認のうえ CT取り付けを行なってください。

CT取り付け位置によっては、PVセンサー(エコめがね)の設定変更が必要になります。 ※PVセンサーの初期設定は「太陽光発電有一直結線CT取り付け」となっております。

以下の配線方法とCT取り付け位置を参考に、PVセンサーの設定変更を行なってください。

# 標準(PVセンサーの設定変更が必要ない)の場合

## ●太陽光発電有一直結線CT取り付け

L1/L2のCT取り付け位置が、PV接続位置より1次側(系統側)になる場合

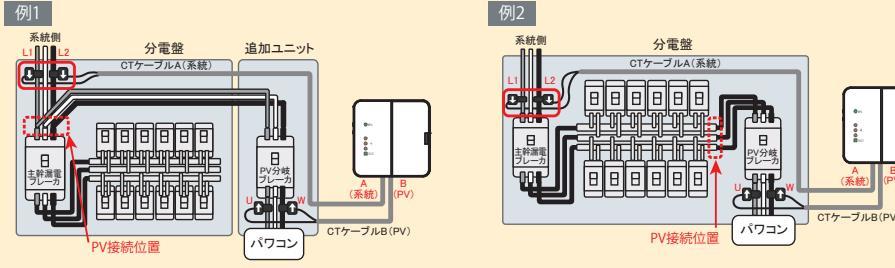

# PVセンサーの設定変更が必要な場合

## ●太陽光発電有一分岐線CT取り付け

L1/L2のCT取り付け位置が、PV接続位置より2次側(消費側)になる場合 例1 例2

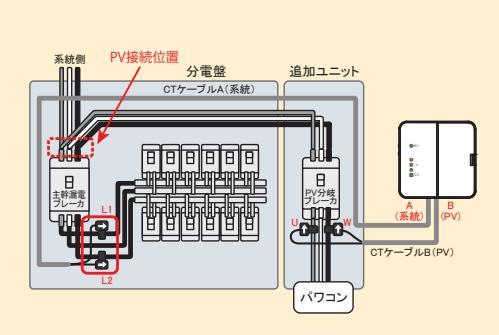

系統側 日 遮断器 分電盤 自加ユニット CTケーブルA(系統) 1 I 888888 日 日幹湯間 パワコン

●太陽光発電システムなし(消費電力のみ測定する場合) 太陽光システムがない場合は、系統用CTのみ取り付けます。

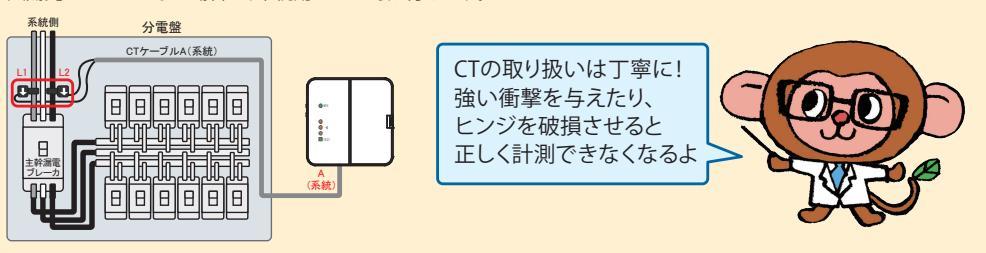

# 00知っ得!

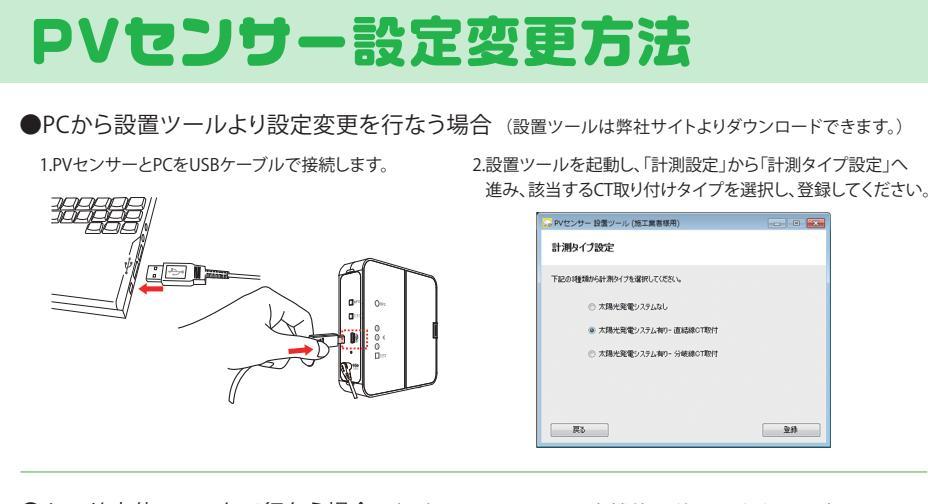

# ●センサ本体ユニットで行なう場合 (一部のセンサーでは本機能は使用できません。)

計測タイプは本体ユニットのボタンでも設定することができます。 ※電源投入直後、サーバ通信中などランプが点滅している間は、計測タイプ設定モードになりません。ランプ消灯後に実施してください。 ※USBケーブルは外してください。

# ■計測タイプ設定の設定ステップ(設定手順) TESTボタンを同時に長押し(約5秒間)してください。

3.登録はWPSランプ・設定したランプ・TESTランプが

(または30秒放置することで計測タイプが登録されます)

点灯するまでWPSボタンを押してください。

1 TECTニンプが宣演占述するまでW/DCボクント 2.TESTボタンを押し下げるごとに計測タイプが切り換ります。

スマートフォン 【Android (4.X以降)】 · Google Chrome 最新版 【iOS(5以降)】 ・Safari 最新版 ・Google Chrome 最新版

PC 【Windows (7以降)】 • Internet Explorer 11 ・Google Chrome 最新版 [Macintosh]

Safari 最新版

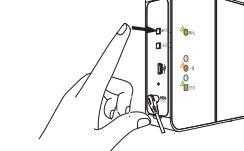

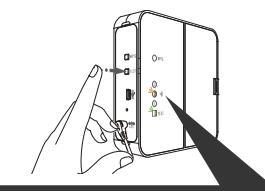

計測タイプ ③が点灯…太陽光発電システムなし ②が点灯…太陽光発電システムあり直結線CT 取り付け ①が点灯…太陽光発電システムあり分岐線CT 取り付け ※3→2→1→3…繰り返し

設置ツールは以下のURLからダウンロードしてください。 https://www.eco-megane.jp/partner/support/download/